## Créer une nouvelle page sous forme de lien

La page apparaît comme un onglet standard dans la navigation de gauche, mais renvoie sur une autre page. Cela évite de dupliquer un contenu déjà existant et permet de centraliser l'information.

- > Clic droit sur la souris à l'emplacement souhaité de création de la page
- > Cliquer sur ajouter un « Nouveau lien externe »

|                                                           | Structures                                                                            |                                          |
|-----------------------------------------------------------|---------------------------------------------------------------------------------------|------------------------------------------|
| Pour les collaborateurs     Infos Rectorat     Structures | <ul> <li>Nouvelle page</li> <li>Nouveau lien interne</li> </ul>                       | s et règlements<br>endrier universitaire |
| Lois et règlements                                        | Nouvelle entrée non cliqua                                                            | ble dans le menu                         |
| Calendrier universitaire Ressources humaines              | <ul> <li>Publier Pour les collaborate</li> <li>Dépublier Pour les collabor</li> </ul> | aurs - Français<br>rateurs - Français    |
| Photos portraits                                          | <ul> <li>Editer</li> <li>Supprimer : Pour les collab</li> </ul>                       | ssources enseignemen                     |
| Vie privée                                                | Copier                                                                                | ssources recherche                       |
| Soutien et conseils                                       | 😽 Couper                                                                              | ormatique et téléphonie                  |
| Ressources enseigneme                                     | Exporter                                                                              | mmunication                              |
| Ressources recherche                                      | G Verrouiller                                                                         | b Jahla<br>iments                        |
|                                                           |                                                                                       | Développement durable                    |
| 📣 Web Jahia                                               | ~                                                                                     |                                          |

- > Compléter les champs de la page « Nouveau lien externe »
- > Champ titre : nom de l'onglet souhaité (p.ex. Formation)
- > Champ URL : lien vers la page externe (p.ex.https://www.unine.ch/unine/home/formation.html)
- Champ lien : sélectionner « Nouvelle fenêtre (\_blank) »
- > Sauvegarder
- > Publier le lien

| Titre                           |             |                  |                   |                    |                                          |   |  |
|---------------------------------|-------------|------------------|-------------------|--------------------|------------------------------------------|---|--|
| Nom cyst                        | òmo:        |                  |                   |                    |                                          |   |  |
| hitro di                        | enre.       | one la manu da   |                   | Constructions In a | la la la la la la la la la la la la la l | 9 |  |
| ture-ue-iongiet-dans-ie-menu-de |             |                  | Synchroniser le l | iom avec le utre:  |                                          |   |  |
| Titue de                        | Parala da   |                  |                   |                    |                                          |   |  |
| Thre de                         | n ongret da | ans le menu de ( | Jauche            |                    |                                          |   |  |
| Lien ext                        | erne        |                  |                   |                    |                                          |   |  |
| URL:                            |             |                  |                   |                    |                                          |   |  |
| url de la                       | a page à re | lier             |                   |                    |                                          |   |  |
|                                 |             |                  |                   |                    |                                          |   |  |
| Lien                            |             |                  |                   |                    |                                          |   |  |
| Cible:                          |             |                  |                   |                    | 7                                        |   |  |
| Nouvell                         | e fenêtre ( | _blank)          |                   |                    |                                          |   |  |
|                                 | 10.         |                  |                   |                    |                                          |   |  |